## Instructor Help Notes – Getting Started with the Deep Linking Tool

Last Modified on 05/07/2024 7:13 am EDT

Here are some links you might find helpful. If you need additional support, don't hesitate to reach out to your local rep or customer experience specialist.

- You can send additional Norton assignment links to your Canvas course at any time. Click on the W. W. Norton Learning Tools link from the left navigation bar in your Canvas course to launch the assignment selection tool. Additional help notes found here: https://wwnorton.knowledgeowl.com/help/canvas-lms-integration-with-norton-learningtools#how-to-select-and-send-links-into-your-canvas-course
- **Documentation** is available for using any Norton Digital Product. Start at Frequently Asked Questions, here: https://wwnorton.knowledgeowl.com/help/instructor-frequently-askedquestions
- Download instructor resources from your book's Instructor Resource
  Page: https://wwnorton.com/catalog/instructor-resources. Request access through this site if needed.

Find your rep: https://wwnorton.com/find-your-rep